## Online Application Guideline for Graduate Admission (International Students) Office of the International Affairs, Kwangwoon University

% Online application (available until 18:00)

% Website Link : <u>https://www.studyinkorea.go.kr/</u>

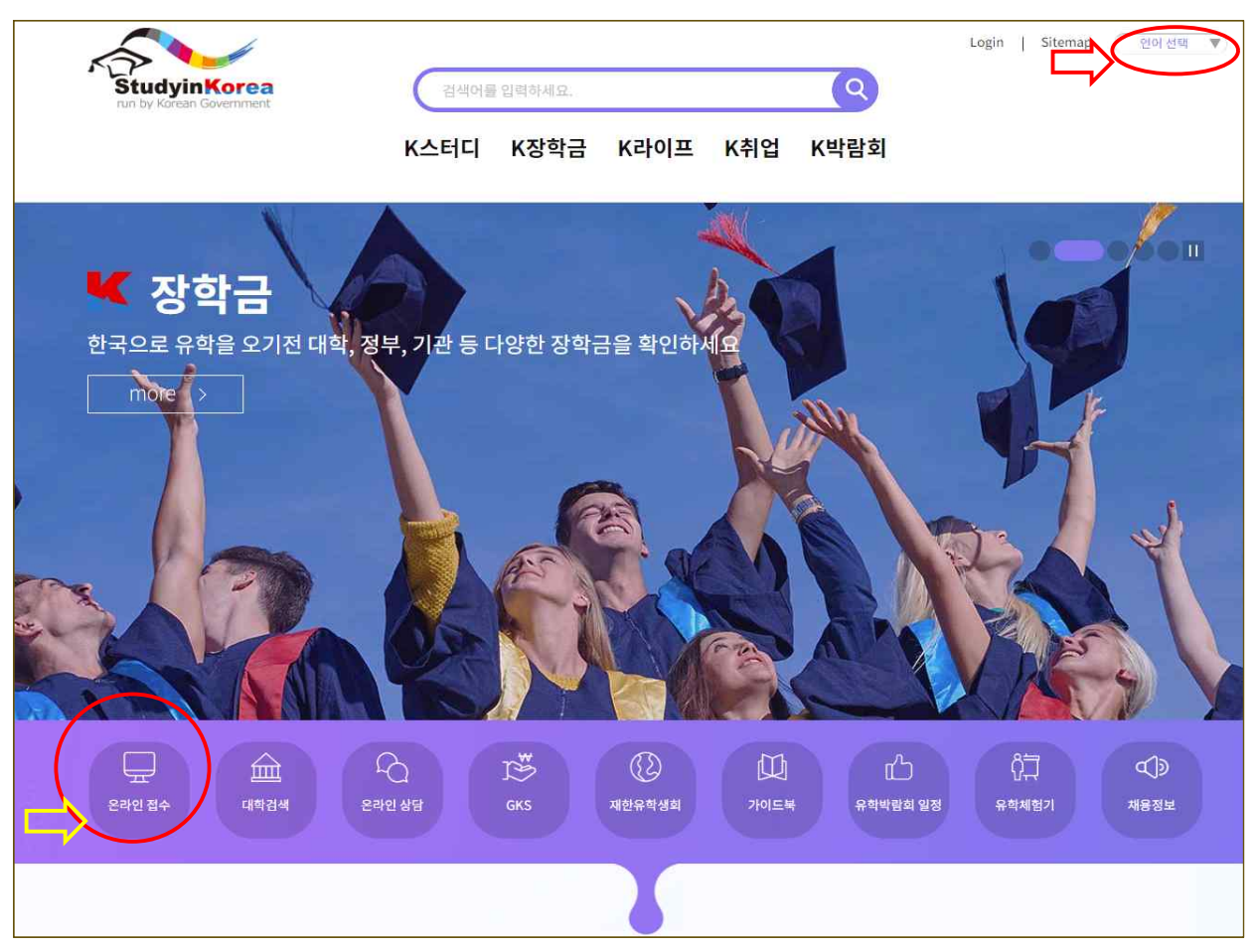

Step 1 : If you want to change the homepage language, please click the right-hand side corner "언어 선택" to choose the language.

Step 2 : Choose "온라인 접수" to choose the school and programme that you want to apply.

| StudyinKorea<br>run by Korean Government | K study                          | Please enter your search term.       |
|------------------------------------------|----------------------------------|--------------------------------------|
|                                          | on submission > course selection |                                      |
| STEP 1<br>Check eligibility              | select regioi 🗸 entire cours 🗸   | Kwangwoon University Search<br>Q 초기확 |

Step 3 : Enter "Kwangwoon University", the school name in the searching engine.

Step 4 : There are 3 choices for the Graduate School Admission.

- ⇒ Master
- ⇒ Doctorate (Ph.D.)
- $\Rightarrow$  Combined Master's and Doctorate

| Select region 🗸 entire          | course 🗸 Kwangwoon University                                                                                                    | search                          |
|---------------------------------|----------------------------------------------------------------------------------------------------|---------------------------------|
|                                 |                                                                                                    | -7                              |
| COURSE LIST                     |                                                                                                    |                                 |
| 장운대학교<br>KwangWoon University   | 2024 Fall Graduate School Admission for International Students (Master)<br>2024.05.01~2024.05.10<br>KWANGWOON UNIVERSITY                           | <mark>-수 예정</mark><br>석사<br>신입학 |
| · 광운대학교<br>KwangWoon University | 2024 Fall Graduate School Admission for International Students<br>(Doctorate)<br>2024.05.01~2024.05.10<br>KWANGWOON UNIVERSITY                     | <mark>수 예정</mark><br>박사<br>신입학  |
| 장운대학교<br>KwangWoonUniversity    | 2024 Fall Graduate School Admission for International Students<br>(Combined Master's & Doctorate)<br>2024.05.01~2024.05.10<br>KWANGWOON UNIVERSITY | <mark>수 예정</mark><br>석박사<br>신입학 |

<u>Notes:</u> Please choose the correct programme that you want to apply for and it is not allowed to change the choices once submitted.

Step 5 : Click "next" button after you read all the guidelines on the webpage.

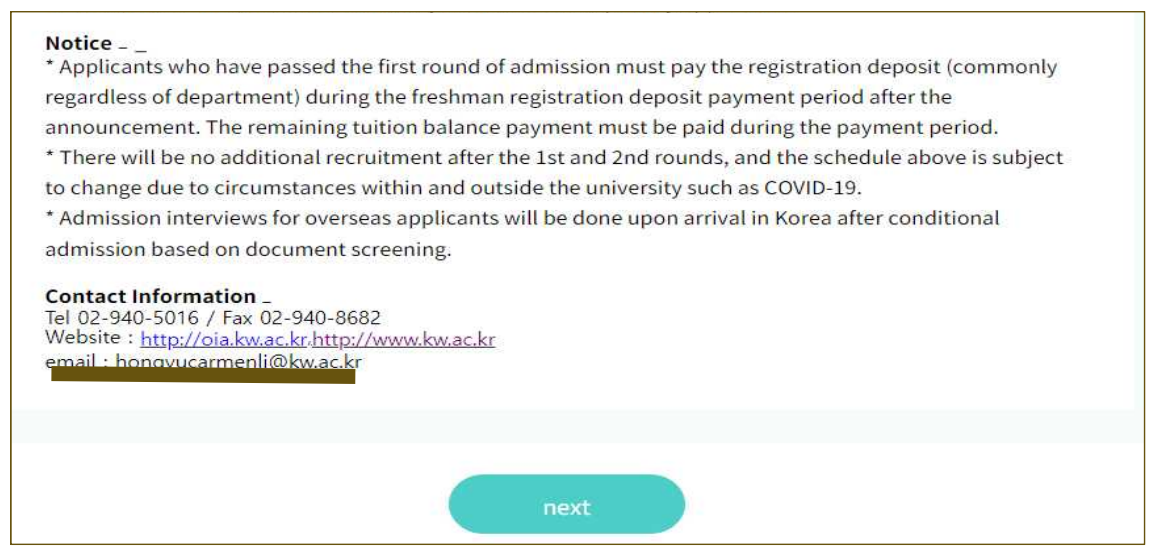

Step 6 : Click "Full Agreement" to next step.

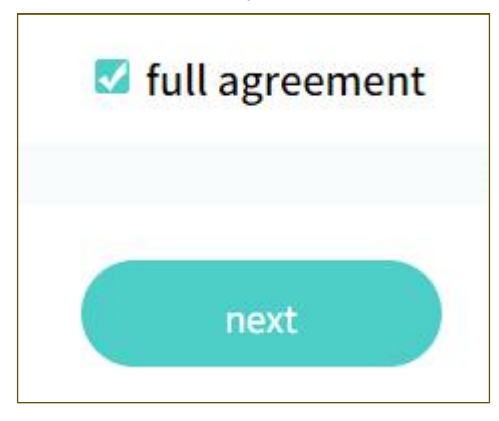

Step 7 : Enter all the information in the form as shown on website.

| University to apply   | KWANGWOON UNIVERSIT             | Υ                                |           |
|-----------------------|---------------------------------|----------------------------------|-----------|
| Department of support | 국어국문학과(Korean Lang              | uage and Literature)             | ×         |
| * Name (Korean)       | 이하나                             |                                  |           |
|                       | * If you do not have a Korean n | ame, please enter it in English. |           |
| * Name (English)      | FIRST NAME                      | MIDDLE NAME                      | LAST NAME |
|                       |                                 |                                  |           |
| ★ gender              | ● male ○ female                 |                                  |           |
| * birth date          |                                 |                                  |           |
|                       |                                 | /                                |           |
| * nationality         | Hong Kong                       |                                  |           |

Please correctly enter all the information and attached photos and passport copy on website and click the button "submit".

Step 8 : After you click the button "submit", there will be a pop-up window "Your submission is complete." shown on website, then click "OK".

| www.studyir<br>Your submissi       | ikorea.go.kr 내용:<br>on is complete.<br>역인 |
|------------------------------------|-------------------------------------------|
| duction<br>and study               | no attachments                            |
| of<br>lage<br>ziency<br>an,<br>sh) | no attachments                            |
|                                    | application submit                        |

## MUST Make the payment process as follow!!

Step 9 : The page as below will be shown right directly after submission. Please CLICK the button "Make Payment" as shown at below picture.

| Stuc   | IyinKorea<br>Grean Government                                  | y Info                                          |                |        | P                                    | lease enter your search term.     | Q<br>            |
|--------|----------------------------------------------------------------|-------------------------------------------------|----------------|--------|--------------------------------------|-----------------------------------|------------------|
| >My pa | ge <sup>)</sup> Online study abroad app<br>v my study abroad a | plication information                           | tus            |        |                                      |                                   |                  |
| turn   | Application No./Exam<br>No.                                    | university name                                 | classification | type   | Major                                | Progress                          | request          |
| One    | 20230                                                          | Kwangwoon<br>University<br><mark>(Notes)</mark> | main school    | master | Korean<br>language and<br>literature | Submission<br>complete Make Payme | nt Modify/Cancel |

Step 10 : There will be the Payment page shown as below.

| Payment Information                                                                                                    | (1) Choose the paym                            | nent method here.    |
|----------------------------------------------------------------------------------------------------|------------------------------------------------|----------------------|
| paying credit card<br>Cards issued in Korea (including)                                                                                           | g virtual account transfer) 🕐 📿 Cards issued ( | outside of Korea     |
| *This payment method is provided through Eximbay and will be charged to<br>*Caution: Please note that the billing name is written as EXIMBAY.COM. | www.eximbay.com.                               |                      |
| Depositor (payer) name                                                                                                    | Lee Hana                                       | (2) Enter all the    |
| Email Address                                                                                                    | leexxxxxx@naver.com                            | information required |
| contact                                                                                                    | 010-1234-5678                                  |                      |
| (3) Click the button "make a                                                                                                    |                                                |                      |
| payment" to finish the online                                                                                                    |                                                |                      |
| application.                                                                                                    | make a payment                                 |                      |

Step 11 : A pop-up window will be shown. (If not, please click the allow all pop-up windows in your browser setting or the alarm notice will be shown on the right-hand top corner to ask for allowing the pop-up window.)

|                                                                      | r/Gateway/BasicProcessor/230/LocalStep1.jsp                                                          | 1                                               | 0                    |
|----------------------------------------------------------------------|----------------------------------------------------------------------------------------------------|-------------------------------------------------|----------------------|
|                                                                      | EXIMBAY                                                                                              |                                                 | ×                    |
| en 🗸                                                                 |                                                                                                    |                                                 |                      |
|                                                                      | KWANGWOON U                                                                                          | NIVEF                                           | SITY                 |
| Product name                                                         | KWANGWOON UNIVERSITY : 2<br>Graduate School Admission for<br>Students (Master)                       | 023 Fall<br>r Interna                           | tional               |
| Amount                                                               |                                                                                                    | KRW                                             | 83,500               |
| Agree to all                                                         | mandatory terms                                                                                      |                                                 | $\bigcirc$           |
| Agree to all                                                         | mandatory terms<br>conditions (Mandatory)                                                            | Read r                                          | nore                 |
| Agree to all Terms and Privacy po                                    | mandatory terms<br>conditions (Mandatory)<br>licy (Mandatory)                                        | Read r                                          | nore                 |
| Agree to all Terms and Privacy po Third-party (Mandatory             | mandatory terms<br>conditions (Mandatory)<br>licy (Mandatory)<br>r provision of personal information | <u>Read r</u><br><u>Read r</u><br><u>Read r</u> | nore<br>nore<br>nore |
| Agree to all<br>Terms and<br>Privacy po<br>Third-party<br>(Mandatory | mandatory terms<br>conditions (Mandatory)<br>licy (Mandatory)<br>r provision of personal information | Read r<br>Read r<br>Read r                      | nore<br>nore<br>nore |
| Agree to all<br>Terms and<br>Privacy po<br>Third-party<br>(Mandatory | mandatory terms<br>conditions (Mandatory)<br>licy (Mandatory)<br>r provision of personal information | <u>Read r</u><br><u>Read r</u><br><u>Read r</u> | nore<br>nore<br>nore |

Step 12 : Click the button "Agree" all the agreements and choose the credit cards / card to pay. PLEASE go through the payment step by applicants yourself. School will not help for paying the fee and there is NO BANK ACCOUNT FOR TRANSFER.

D X

web payment - Chro

|                          | EXIMBAY                                                         | ×                                          |
|--------------------------|-----------------------------------------------------------------|--------------------------------------------|
|                          | KWANGW                                                          | OON UNIVERSITY                             |
| Product name             | KWANGWOON UNIVERS<br>Graduate School Admis<br>Students (Master) | SITY : 2023 Fall<br>sion for International |
| Amount                   |                                                                 | KRW 83,500                                 |
| Payment methods          |                                                                 | ^                                          |
|                          | Credit/Debit cards                                              |                                            |
| Prodit / Dobit Cord      | Beward pair                                                     |                                            |
| Sieun / Debit Caru       | Neward poir                                                     | ts 😛 Installment fee free                  |
| Lotte                    | BC                                                              | ts 😨 Installment fee free                  |
| Lotte<br>Hana            | BC<br>Samsung                                                   | ts 🚱 Installment fee free<br>KB<br>Shinhan |
| Lotte<br>Hana<br>Hyundai | BC<br>Samsung                                                   | ts 🚱 Installment fee free KB Shinhan Citi  |
| Lotte<br>Hana            | BC<br>Samsung                                                   | KB                                         |

Step 13 : After the payment, there will be a confirmation page shown on the website. Then, please submit all the documents required offline by post or by person within the application period.

 $\Rightarrow$  List of Documents required can refer to the Admission guideline p.7.

## 4. Documents for submission

| NO. | Documents required                                                                                                    | Form         | M.A. | Ph.D. | MA. &<br>Ph.D. |
|-----|----------------------------------------------------------------------------------------------------|--------------|------|-------|----------------|
| 1   | Application form % printed after online application                                                                                                    | Original     | 0    | 0     | 0              |
| 2   | Personal statement and Study plan × printed after online application                                                                                                    | Original     | 0    | 0     | 0              |
| 3   | Release of Information Form                                                                                                    | Original     | 0    | 0     | 0              |
| 4   | University Graduation (expected graduation) Certificate                                                                                                    | Notarization | 0    | 0     | 0              |
| 5   | Graduate School (expected graduation) Certificate<br>% Applicants who present expected graduation certificates must provide final diploma<br>before opening of the first semester. If not, admission will be cancelled.                                                                                                    | Notarization | x    | o     | x              |
| 6   | Diploma Degree (University) Transcripts  X Students need to translate their transcripts in Korean or English before submission.  Official Transcript should include GPA either in percentile or 4.5 scales. If there is no GPA information in percentile or scale, you should submit an additional supporting document issued by the university or please visit the following website. (http://www.wes.org/students/upacale.asp)  X If you are the transfer students for the undergraduate program, you are required to submit your previous university transcript additionally.                                         | Notarization | 0    | o     | 0              |
| 7   | Graduated School (master's) Transcripts           % Students need to translate their transcripts in Korean or English before submission.           % Official Transcript should include GPA either in percentile or 4.5 scales. If there is no GPA information in percentile or scale, you should submit an additional supporting document issued by the university or please visit the following website.           (http://www.wes.org/students/iqpacale.asp)           % If you are the transfer students for the graduate program, you are required to submit your previous graduate school transcript additionally. | Notarization | ×    | o     | x              |
| 8   | Research performance report and published thesis % Print out after online application                                                                                                    | Original     | ×    |       | x              |
| g   | Certificate of Final Academic Achievement<br>* Master's, combined master's and doctorate applicants: University graduation certificate<br>* Doctoral applicants: Graduate school (master's course) graduation certificate                                                                                                    | Original     | 0    | 0     | 0              |
| 10  | Applicant's passport copy                                                                                                    | Сору         | 0    | 0     | 0              |
| 11  | Alien registration card (front, back)<br>% Mandatory submission in case resident in Korea with foreigner registration                                                                                                    | Сору         | ~    | 4     | <u>م</u>       |
| 12  | Certificate of family relationship<br>% Nationality other than China : birth certificate or certificate of family relationship<br>% Chinese Nationality : notarized translation of copy of family registry, family relationship certificate                                                                                                    | Notarization | 0    | 0     | 0              |
| 13  | Applicant and parent's identification cards                                                                                                    | Сору         | 0    | 0     | 0              |
| 14  | Original certificate of Bank Statement with balance more than KRW 20,000,000 (applicant or<br>parent)<br>× Either of the following<br>- Korean bank balance certificate and transaction statement for recent 3 months (as of<br>date of application submission)<br>- Overseas bank balance certificate (The effective period, if have, of the bank certificate<br>shall expire after the admission date)                                                                                                    | Original     | 0    | a     | 0              |
| 15  | Language certificates<br>% Korean Proficiency test (TOPIK) qualification certificate<br>% Attendance and Transcript Certificate of Korean Language Program<br>% English language certificates : TOEFL/IELTS etc.                                                                                                    | Original     | Δ    | ~     | ۵              |
| 16  | Application fee (KRW 80,000)<br>% Need to pay during the Online Application (credit card payment)<br>* Transfer transaction fee (KRW 3,500) is paid by the applicants.                                                                                                    |              | 0    | 0     | 0              |

 $\,\,\mathbb{X}\,\,\bigcirc\,$  : Required, X : Not required,  $\,\,\vartriangle\,$  : Required only for eligible applicant

X Please complete both online & offline application(documents submission) process within the application period.

 $\ensuremath{\mathbbmm{X}}$  About the Document submission :

- Available by visit or by post (Valid until arrival on the deadline)

- Address : Office of International Affairs, #102, Hwado building, 20 Kwangwoon-ro, Nowon-gu, Kwangwoon University (01897)